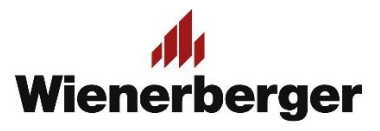

## 04 Wienerberger Zamówienia – Dodanie produktu do koszyka

**Po wyborze produktu:** dokonujemy dodania produktu do koszyka w żądanej ilości, jeśli zamówienie składa się z kilku produktów powtarzamy operację. Produkty możemy dodawać z rozwiniętej listy katalogowej lub pojedynczo. Produkty mają różne minimalne jednostki zakupu/sprzedaży

| STRONA C                                                                                                    | SŁÓWNA / <u>ROZWIĄZANIA ŚCIEN</u>                                                                         | NNE / PUSTAKI PODSTAWOWE / P                                                                                 |                                                                                                    |                                                                                                    |                                                                                                    |                                 |            |
|----------------------------------------------------------------------------------------------------|----------------------------------------------------------------------------------------------------|----------------------------------------------------------------------------------------------------|----------------------------------------------------------------------------------------------------|----------------------------------------------------------------------------------------------------|----------------------------------------------------------------------------------------------------|---------------------------------|------------|
| ✓ ROZV ✓ Pu Po Po Pu Pu | VIĄZANIA ŚCIENNE<br>staki podstawowe<br>rotherm P+W<br>rotherm Profi<br>staki Reetz<br>staki wentylacyjne | Porotherm P+W                                                                                                |                                                                                                    |                                                                                                    | Znaleziono 10 produkt/-y/-ów                                                                                                    |                                 |            |
| Pu<br>Wy<br><b>&gt; Pu</b><br><b>&gt; St</b> i                                                                                                    | staki akustyczne<br>/roby tradycyjne<br>staki uzupełniające<br>ropy                                       | Porotherm 11.5 P+W                                                                                           |                                                                                                    |                                                                                                    |                                                                                                    |                                 |            |
| > Inr<br>> ROZV                                                                                                    | ne<br>VIAZANIA DACHOWE                                                                                    | Nazwa                                                                                                    | Numer materiału                                                                                                    | Pokaż cenę                                                                                                    | Ilość                                                                                                    |                                 |            |
| > ROZV                                                                                                    | VIĄZANIA KLINKIEROWE                                                                                      | Porotherm 11.5 P+W KL.10/100                                                                                 | 681112                                                                                                    | 6,15 zł / Sztuka 🕚                                                                                                    | - 4 Parleta V<br>(min. ese wynod 1)                                                                                                    |                                 |            |
|                                                                                                    |                                                                                                    | Porotherm 18.8 P+W                                                                                           |                                                                                                    |                                                                                                    |                                                                                                    |                                 |            |
|                                                                                                    |                                                                                                    | Nazwa                                                                                                    | Numer materiału                                                                                                    | Pokaż cenę                                                                                                    | Ilość                                                                                                    | Dodawanie z listy               |            |
|                                                                                                    |                                                                                                    | Porotherm 18.8 P+W KL.20                                                                                     | 681116                                                                                                    | 9,65 zł / Sztuka 🕕                                                                                                    | — 0 + Paleta ✓<br>(min ilnéř warti 1)                                                                                                    | katalodowei                     |            |
|                                                                                                    |                                                                                                    | Porotherm 18.8 P+W KL.15                                                                                     | 681118                                                                                                    | 9,15 zł / Sztuka 🚺                                                                                                    | (min. ilość wynos                                                                                                    |                                 |            |
|                                                                                                    |                                                                                                    |                                                                                                    |                                                                                                    |                                                                                                    | — 0 + Paleta ✓                                                                                                    |                                 |            |
|                                                                                                    |                                                                                                    | Porotherm 18.8 P+W KL10                                                                                      | 681119                                                                                                    | 8.80 zł / Sztuka 🔮                                                                                                    | (min. ilošć vynosi 1)                                                                                                    |                                 |            |
|                                                                                                    | Rozwiązania ścienne Roz<br>STRONA GŁÓWNA / ROZWIAZA                                                       | wiązania dachowe Rozwiąza                                                                                    | 681119<br>nia klinkierowe<br>WOWE / POROTHERM P+W<br>Porothern                                                                                                    | 8.80 21 / Struka •<br>( / POROTHERM 11.5 P+W<br>n 11.5 P+W                                                                                                    | (min. lidő vynosi 1)                                                                                                    |                                 |            |
|                                                                                                    | Rozwiązania ścienne Roz<br>STRONA GŁÓWNA / ROZWIĄZA                                                       | wiązania dachowe Rozwiąza                                                                                    | 681119<br>nia klinkierowe<br>WOWE / POROTHERM P=W<br>Porothern<br>681112<br>Buttak compication                                                                                                    | 8.80 zł / Sztuka •<br>( / POROTHERM 11.5 P-W<br>n 11.5 P+W                                                                                                    | (min. lidé wynosi 1)                                                                                                    | Dodawanie produ                 | ıktu w wi  |
|                                                                                                    | Rozwiązania ścienne Roz<br>STRONA GŁÓWNA / ROZWIĄZA                                                       | porotnerm 18.8 P+W KL10                                                                                      | 681119<br>nia klinkierowe<br>WOWE / POROTHERM P+W<br>Porothern<br>681112<br>Pustak ceramiczny p<br>(zewnętrzna warstw                                                                                                    | 8.80 zł / Sztuka •<br>/ POROTHERM 11.5 P+W<br>n 11.5 P+W<br>przeznaczony do budowy<br>a muru trójwarstwoweg                                                                                   | (min. lidé wynosi 1)<br>ścian działowych lub osłonowych<br>o), także do zastosowania jako osło                                                                                                    | Dodawanie produ<br>szczegółowym | iktu w wi  |
|                                                                                                    | Rozwiązania ścienne Roz<br>STRONA GŁÓWNA / ROZWIĄZA                                                       | twiązania dachowe Rozwiąza<br>ANIA ŚCIENNE / PUSTAKI PODSTA                                                  | 681119<br>nia klinkierowe<br>WOWE / <u>POROTHERM P+W</u><br>BOTOTHERM P+W<br>681112<br>Pustak ceramiczny p<br>(zewnętrzna warstw<br>wieńca. Murowany r<br>konieczne stosowan                                                    | 8.80 zł / Sztuka •<br>// POROTHERM 11.5 P+W<br>n 11.5 P+W<br>przeznaczony do budowy<br>a muru trójwarstwoweg<br>a tradycyjną saprawe, n<br>a tradycyjną saprawe, n<br>a tradycyjną saprawe, n | (min. lieść wynosi 1)<br>ścian działowych lub osłonowych<br>o), także do zastosowania jako osłor<br>a "pióro-wpust", dzięki czemu nie je<br>bość ściany: 11,5 cm.                                                                                                    | Dodawanie produ<br>szczegółowym | ıktu w wi  |
|                                                                                                    | Rozwiązania ścienne Roz<br>STRONA GŁÓWNA / ROZWIĄZA                                                       | twiązania dachowe Rozwiąza<br>ANIA ŚCIENNE / PUSTAKI PODSTA                                                  | 681119<br>nia klinkierowe<br>WOWE / POROTHERM P+W<br>Porothern<br>681112<br>Pustak ceramiczny p<br>(zewnętrzna warstw<br>wieńca. Murowany r<br>konieczne stosowan                                                               | 8.80 zł / Sztuka<br>// POROTHERM 11.5 P+W<br>n 11.5 P+W<br>przeznaczony do budowy<br>na muru trójwarstwoweg<br>na tradycyjną zaprawę, n<br>tradycyjną zaprawę, n<br>tradycyjną zaprawę, n     | (min. lieść wynosi 1)<br>ścian działowych lub osłonowych<br>o), także do zastosowania jako osłor<br>a "pióro-wpust", dzięki czemu nie je<br>bość ściany: 11,5 cm.                                                                                                    | Dodawanie produ<br>szczegółowym | ıktu w wi  |
|                                                                                                    | Rozwiązania ścienne Roz<br>STRONA GŁÓWNA / ROZWIAZA                                                       | twiązania dachowe Rozwiąza<br>ANIA ŚCIENNE / PUSTAKI PODSTA                                                  | 681119<br>nia klinkierowe<br>WOWE / POROTHERM P+W<br>Porotherm<br>681112<br>Pustak ceramiczny p<br>(zewnętrzna warstw<br>wieńca. Murowany r<br>konieczne stosowan                                                               | 8.80 zł / Sztuka •<br>/ POROTHERM 11.5 P+W<br>n 11.5 P+W<br>przeznaczony do budowy<br>a muru trójwarstwoweg<br>na tradycyja zaprawe, n<br>ie spoin pionowych. Gru<br>W KL.10/100              | (min. listé wynosi 1)<br>sécian działowych lub osłonowych<br>o), także do zastosowania jako osłor<br>a "pióro-wpust", dzięki czemu nie je<br>bość ściany: 11,5 cm.                                                                                                    | Dodawanie produ<br>szczegółowym | Iktu w wi  |
|                                                                                                    | Rozwiązania ścienne Roz<br>STRONA GŁÓWNA / ROZWIĄZA                                                       | twiązania dachowe Rozwiąza<br>ANIA ŚCIENNE / PUSTAKI PODSTA                                                  | 681119<br>nia klinkierowe<br>WOWE / POROTHERM P+W<br>Porothern<br>681112<br>Pustak ceramiczny p<br>(zewnętrzna warstw<br>wieńca. Murowany r<br>konieczne stosowan<br>POROTHERM 11.5 P+W<br>6,15 zł •<br>za 1 Sztuka bez VAT     | 8.80 zł / Sztuka<br>// POROTHERM 11.5 P+W<br>n 11.5 P+W<br>przeznaczony do budowy<br>na muru trójwarstwoweg<br>na tradycyjną zaprawę, n<br>tie spoin pionowych. Gru<br>W KL.10/100            | (min. lieść wynosi 1)<br>*ścian działowych lub osłonowych<br>o), także do zastosowania jako osłor<br>a "pióro-wpust", dzięki czemu nie je<br>bość ściany: 11,5 cm.                                                                                                    | Dodawanie produ<br>szczegółowym | ıktu w wi  |
|                                                                                                    | Rozwiązania ścienne Roz<br>STRONA GŁÓWNA / ROZWIĄZA                                                       | twiązania dachowe Rozwiąza<br>ANIA ŚCIENNE / PUSTAKI PODSTA                                                  | 681119<br>nia klinkierowe<br>WOWE / POROTHERM P+W<br>POROTHERM P+W<br>681112<br>Pustak ceramiczny p<br>(zewnętrzna warstw<br>wieńca. Murowany r<br>konieczne stosowan<br>POROTHERM 11.5 P+H<br>6,15 zł •<br>za 1 Sztuka bez VAT | 8.80 zł / Sztuka •<br>/ POROTHERM 11.5 P+W<br>n 11.5 P+W<br>srzeznaczony do budowy<br>a muru trójwarstwoweg<br>tar trójwarstwoweg<br>ie spoin pionowych. Gru<br>W KL 10/100                   | (min. listé wynosi 1)<br>s s s s s s s s s s s s s s s s s s s                                                                                                     | Dodawanie produ<br>szczegółowym | Iktu w wie |
|                                                                                                    | Rozwiązania ścienne Roz<br>STRONA GŁÓWNA / ROZWIAZA                                                       | twiązania dachowe Rozwiąza                                                                                   | 681119<br>nia klinkierowe<br>WOWE / POROTHERM P+W<br>POROTHERM P+W<br>Konieczne stosowan<br>POROTHERM 11.5 P+I<br>6,15 zł •<br>za 1 Sztuka bez VAT                                                                              | 8.80 zł / Sztuka •<br>/ POROTHERM 11.5 P+W<br>n 11.5 P+W<br>srzeznaczony do budowy<br>a muru trójwarstwoweg<br>na tradycyja zaprawe, n<br>ie spoin pionowych. Gru<br>W KL 10/100              | (min. listé wynosi 1)<br>sécian działowych lub osłonowych<br>o), także do zastosowania jako osłor<br>a "pióro-wpust", dzięki czemu nie je<br>bość ściany: 11,5 cm.                                                                                                    | Dodawanie produ<br>szczegółowym | Iktu w wia |
|                                                                                                    | Rozwiązania ścienne Roz<br>STRONA GŁÓWNA / ROZWIAZA                                                       | twiązania dachowe Rozwiąza<br>ANIA ŚCIENNE / PUSTAKI PODSTA                                                  | 681119<br>nia klinkierowe<br>WOWE / POROTHERM P-W<br>POROTHERM P-W<br>Konieczne stosowan<br>POROTHERM 11.5 P-W<br>6,15 Zł •<br>za 1 Sztuka bez VAT                                                                              | 8.80 zł / Sztuka •<br>/ POROTHERM 11.5 P+W<br>n 11.5 P+W<br>przeznaczony do budowy<br>na muru trójwarstwoweg<br>na tradycyjną zaprawę, n<br>ie spoin pionowych. Gru<br>W KL_10/100            | (min. listé wynosi 1)<br>• ścian działowych lub osłonowych<br>o), także do zastosowania jako osłor<br>a "pióro-wpust", dzięki czemu nie je<br>bość ściany: 11,5 cm.<br>• - 4 • • • • • • • • • • • • • • • • •                                                                                                    | Dodawanie produ<br>szczegółowym | ıktu w wid |
|                                                                                                    | Rozwiązania ścienne Roz<br>STRONA GŁÓWNA / ROZWIĄZA                                                       | Porotherm 18.8 P-W KL10  Exvigzania dachowe Rozwiąza  ANIA ŚCIENNE / PUSTAKI PODSTA  INIA ŚCIENNE / 115  498 | 681119<br>nia klinkierowe<br>WOWE / POROTHERM P+W<br>POROTHERM P+W<br>Konieczne stosowan<br>POROTHERM 11.5 P+H<br>6,15 zł •<br>za 1 Sztuka bez VAT                                                                              | 8.80 zł / Sztuka •<br>/ POROTHERM 11.5 P+W<br>n 11.5 P+W<br>przeznaczony do budowy<br>ar muru trójwarstwoweg<br>ar tradycyjną zaprawe, n<br>ar tradycyjną zaprawe, n<br>w KL 10/100           | (min. lidž wynosi 1)<br>(min. lidž wynosi 1)<br>o), także do zastosowania jako osłor<br>a, pióro-wpusť", dzięki czemu nie je<br>bość ściany: 11,5 cm.<br>(min. lidž wynosi<br>(min. lidž wynosi<br>(mi | Dodawanie produ<br>szczegółowym | Iktu w wia |

**Wybierając produkt:** możemy uzyskać szczegółową informację na temat naszej ceny tego produktu po odjęciu rabatów: z umowy handlowej, niektórych promocyjnych warunków dodatkowych oraz rabatu za płatność. Informacje dostępne są pod ikoną <sup>1</sup>. Widoczne ceny mogą nie być cenami ostatecznymi, gdyż niektóre warunki promocyjne dodawane są na etapie późniejszej edycji zamówienia, np. w przypadku promocji pakietowych. Dodanie produktu(ów) do koszyka odbywa się za pomocą przycisku Dodaj do koszyka, znajdującego się u dołu strony

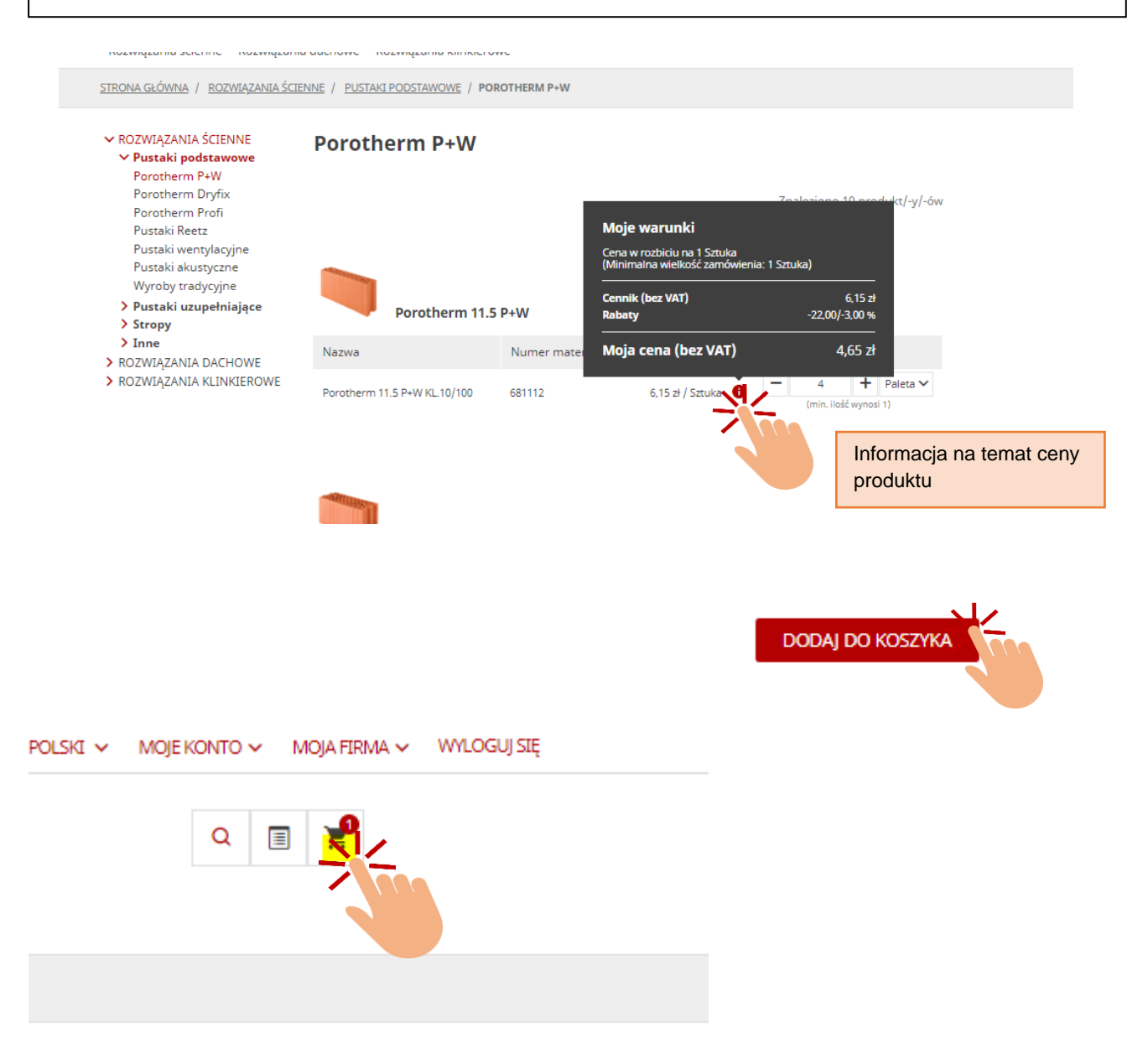